## Ao seguir estas etapas, você poderá editar e configurar a cor branca para impressão em Corel Draw com arquivo editável arquivos vetores.

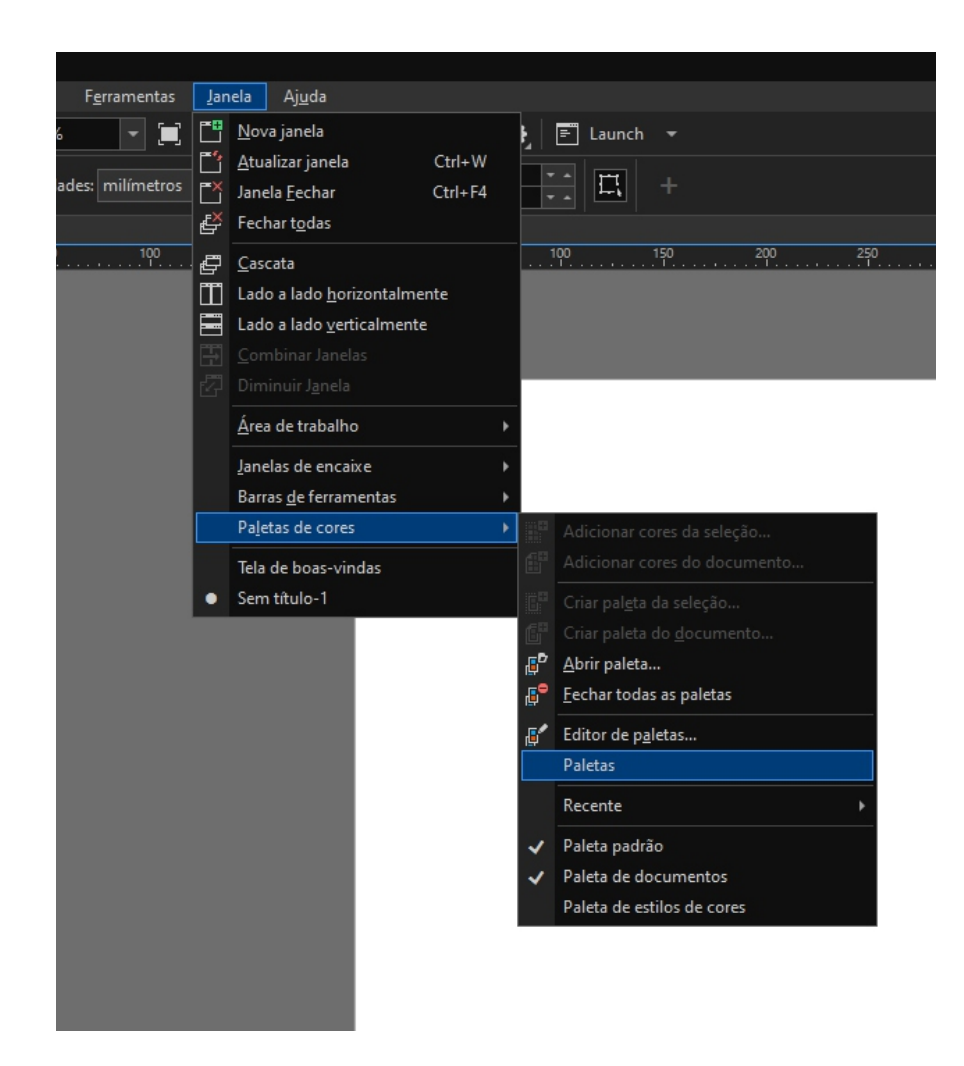

Antes de iniciar um trabalho no CorelDRAW, é necessário adicionar a paleta de cores Pantone. Para isso, siga estas etapas:

Abra o CorelDRAW.

No menu Janela, clique em Paleta de cores. Na caixa de diálogo Paleta de cores, clique na guia Paleta. Na lista Paleta, selecione Pantone. Clique em Adicionar.

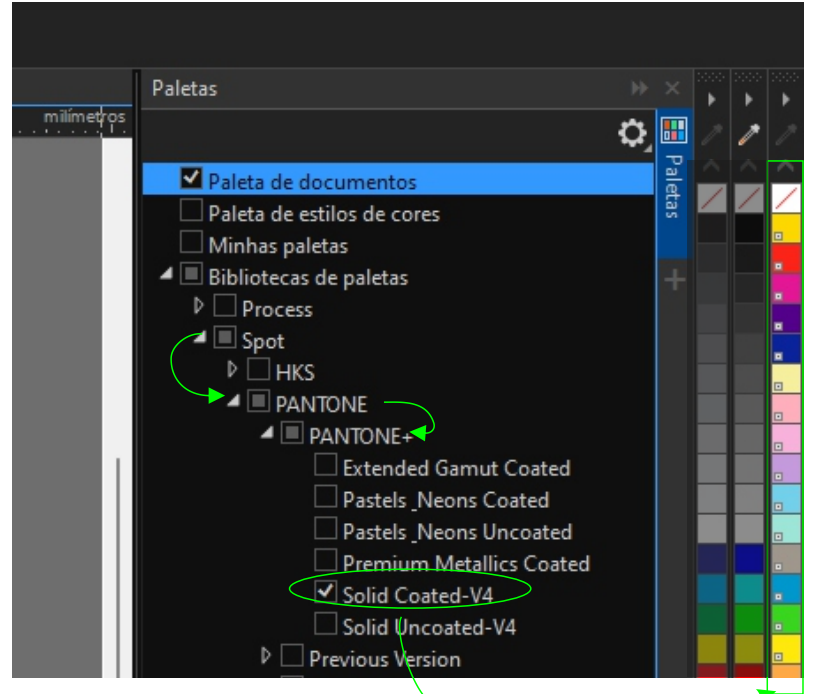

Para adicionar a paleta de cores Pantone Solid Coated ao CorelDRAW, siga estas etapas:

Abra o CorelDRAW. No menu Janela, clique em Paleta de cores. Na caixa de diálogo Paleta de cores, clique na guia Paleta. Na lista Paleta, expanda Spot. Expanda Pantone. Selecione Pantone+. Na lista Paleta, selecione Solid Coated.

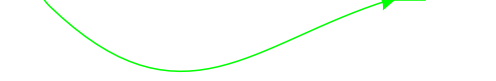

## Aqui estão as etapas para editar e configurar para impressão da cor branca na impressão feito no Corel Draw com arquivo editável arquivos vetores:

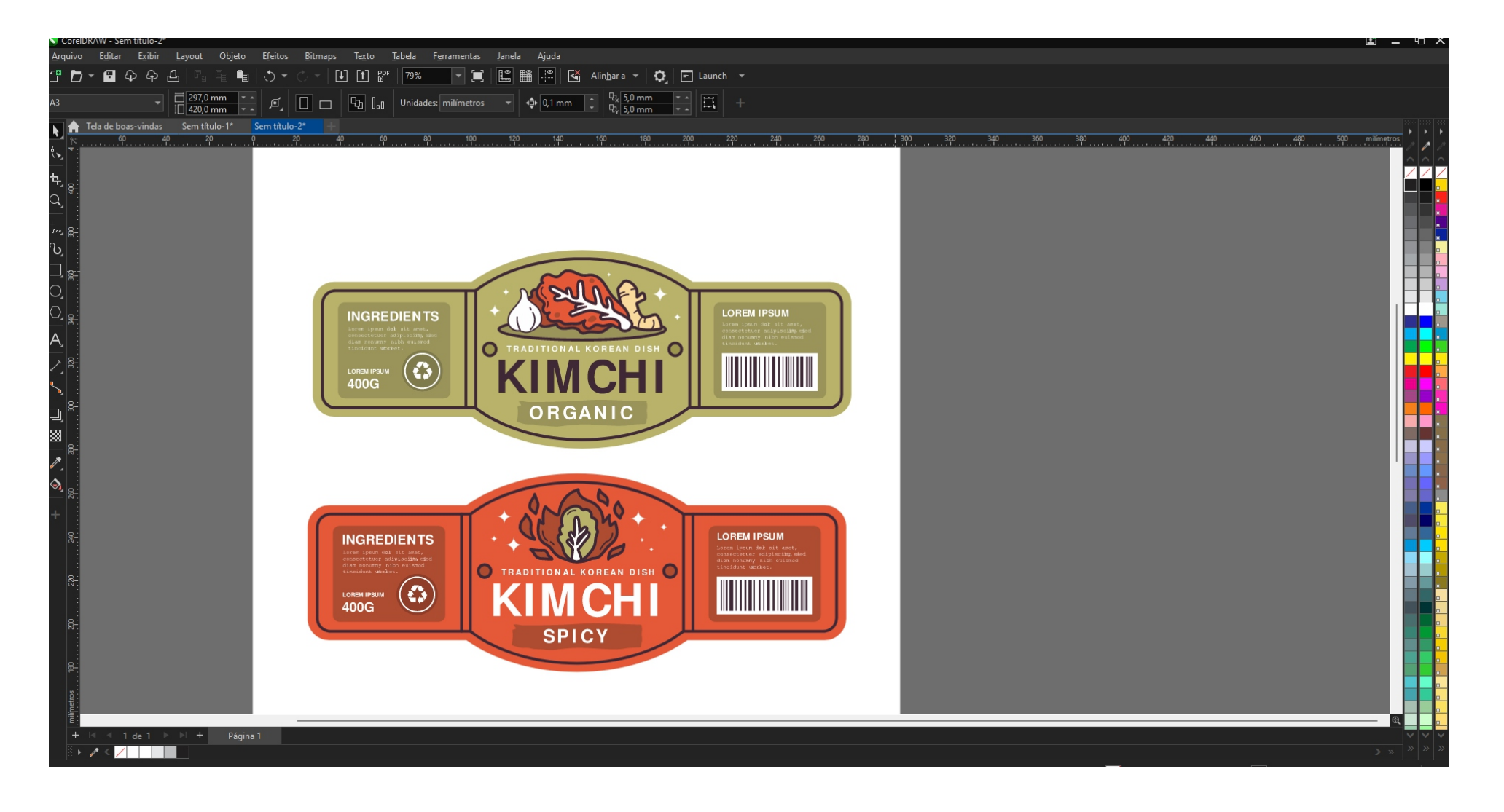

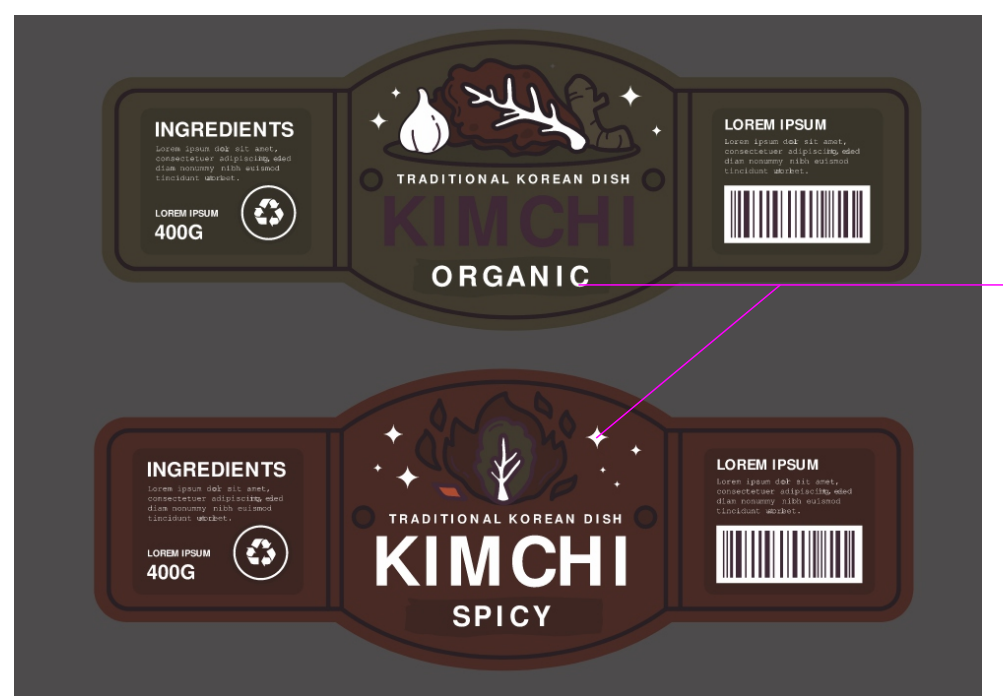

Para adicionar a cor branca na impressão, é necessário substituir a cor branca por uma cor Pantone. Isso é necessário para que a impressora entenda que precisa imprimir a cor branca/verniz na impressão.

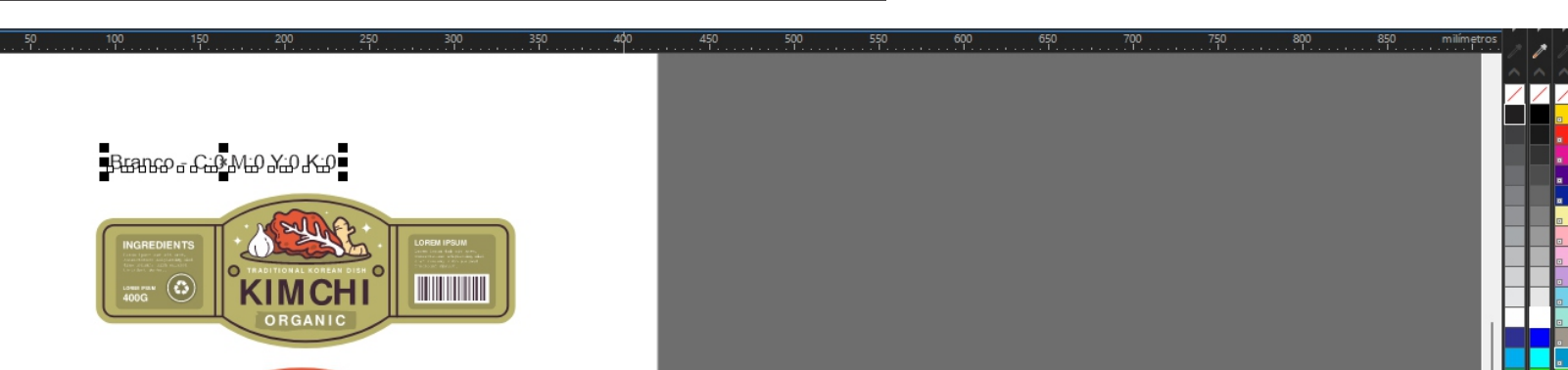

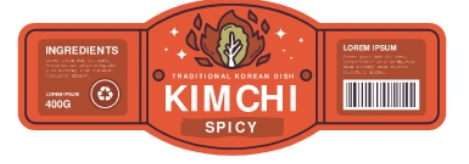

Branco - substituído pelo PANTONE 801 C

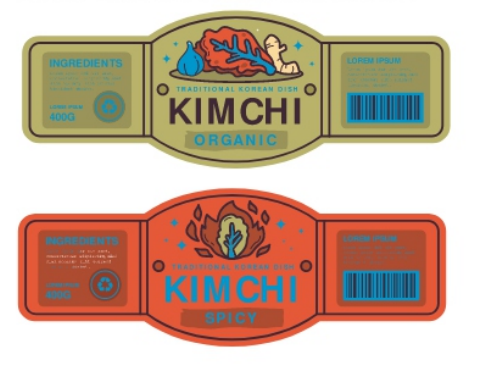

Para imprimir branco ou no é necessário substituir a cor branca por uma cor Pantone.

| S CorelDRAW - Sem título-2*                                                                                                    |                                                                                                    |                             | E _ G X                      |
|----------------------------------------------------------------------------------------------------|----------------------------------------------------------------------------------------------------|-----------------------------|------------------------------|
| <u>A</u> rquivo E <u>d</u> itar E <u>x</u> ibir <u>L</u> ayout Objeto E <u>f</u> eitos <u>B</u> itmaps <u>Tex</u> to <u>T</u> abela F <u>e</u> rramentas Janela . | Ajuda                                                                                                    |                             |                              |
| []]] ↓ ↓ ↓ ↓ ↓ ↓ ↓ ↓ ↓ ↓ ↓ ↓ ↓ ↓ ↓ ↓ ↓ ↓                                                                                                    | 💾 Ğ Alin <u>h</u> ara 🔻 🗘 🖻 Launch 👻                                                                            |                             |                              |
| 888 xi 211,939 mm<br>vi 225,018 mm<br>↓ 193,72 mm<br>↓ 193,72 mm<br>↓ 100,0<br>% ↓ ○ 0,0<br>↓ ○ 0,0<br>↓ · · · · · · · · · · · · · · · · · · ·                    |                                                                                                    |                             |                              |
| Λ Tela de boas-vindas Sem título-1* Sem título-2*   χ γ 50 100 150 200 250 300 350 400                                                                            | 450 500 550 600 650 700 750 800 850 900 9                                                                       | 950 1000 1050 1100          | 1150 1200 milímetros         |
|                                                                                                    |                                                                                                    |                             |                              |
|                                                                                                    | S Exportar                                                                                                    |                             |                              |
|                                                                                                    | ← → ✓ ↑ 💼 « Usuários → cncar → OneDrive → Área de Trabalho → IMPRESSAO ∨ C                                      |                             |                              |
|                                                                                                    | Organizar <del>→</del> Nova pasta                                                                               |                             |                              |
|                                                                                                    | 🔀 Vídeos 🌸 Nome ^ Data de modificação Tipo Ta                                                                   | manho                       |                              |
|                                                                                                    | 3D MODELOS Nenhum item corresponde à pesquisa.                                                                  |                             |                              |
|                                                                                                    | Best IES 3                                                                                                    |                             |                              |
| A                                                                                                    | in wallboard 2023                                                                                               |                             |                              |
|                                                                                                    | novas                                                                                                    |                             |                              |
| KIMCHI IIII                                                                                                    |                                                                                                    |                             |                              |
|                                                                                                    | > 👩 Creative Cloud I                                                                                            |                             |                              |
|                                                                                                    | > 💻 Este Computado                                                                                              |                             |                              |
| R-                                                                                                    |                                                                                                    |                             |                              |
|                                                                                                    | Nome: KIMCHI.pdf                                                                                                |                             |                              |
|                                                                                                    |                                                                                                    |                             |                              |
|                                                                                                    |                                                                                                    |                             |                              |
|                                                                                                    | diálogo do filtro objetos na página                                                                             |                             |                              |
|                                                                                                    | ▲ Ocultar nactas                                                                                                | Exportar Cancelar           |                              |
|                                                                                                    |                                                                                                    |                             |                              |
| 2*<br>                                                                                                    |                                                                                                    |                             |                              |
|                                                                                                    |                                                                                                    |                             |                              |
| R-                                                                                                    |                                                                                                    |                             |                              |
|                                                                                                    |                                                                                                    |                             |                              |
|                                                                                                    |                                                                                                    |                             |                              |
| ⊑:<br>+ ≪ 1 de 1 ▷ ▷ + Página 1                                                                                                    |                                                                                                    |                             |                              |
|                                                                                                    |                                                                                                    |                             | > » » »                      |
| Clique duas vez. no obj. p/ girar/incl.; a fer. duplo clique sel. todos os obj., clique c/tecla Shift pression. p/ sel. múlt., clique                             | e c/tecla Alt pres. p/ aprof. e clique c/tecla Ctrl pres. p/ sel. em grupo 131 objetos selecionados em Camada 1 | 🐼 🗾 Diversos preenchimentos | 암 🕑 Diversos contornos 🛛 📓   |
| 🕂 Q Pesquisar 🕮 🧳 🚰 🍯 🖬 🀓 🧮 🧟 🔯 💻                                                                                                    |                                                                                                    |                             | へ GP 43) 17:57<br>の7/10/2023 |

Após substituir a cor branca por Pantone, exporte o arquivo em PDF ou EPS.

| Geral Cor Docum              | ento Objetos Pré     | -impressão    | Segurança | Nenhuma questão | D |
|------------------------------|----------------------|---------------|-----------|-----------------|---|
| Gerenciamento de cores       |                      |               |           |                 |   |
| O Usar configurações de co   | do documento         |               |           |                 |   |
| 🔾 Usar configurações de pro  | va de cores          |               |           |                 |   |
| Cor de saída:                | Nativo 🔫             |               |           |                 |   |
| Converter cores exatas en    | RGB 🔫                |               |           |                 |   |
| ✓ Incorporar perfis de cores | U.S. Web Coated (S   | WOP) v2 - 544 | KB        |                 |   |
|                              | Dot Gain 20% - 912   | bytes         |           |                 |   |
|                              |                      |               |           |                 |   |
| Outros controles de cor —    |                      |               |           |                 |   |
| Preservar impressões sobi    | epostas do documento |               |           |                 |   |
| Sempre imprimir sobrepo      | sições em preto      |               |           |                 |   |
|                              |                      |               |           |                 |   |
|                              |                      |               |           |                 |   |
|                              |                      |               |           |                 |   |
|                              |                      |               |           |                 |   |
|                              |                      |               |           |                 |   |

A second second se

Ao exportar um arquivo em PDF, e importante selecionar a opção de saida de cores correta para garantir que as cores sejam impressas corretamente. Se você selecionar a opção CMYK, as cores Pantone serão convertidas para cores CMYK. Isso pode resultar em uma diferença de cor entre o arquivo original e o arquivo exportado.

Portanto, se você deseja preservar a camada Pantone durante a exportação, selecione a opção Nativo na caixa de diálogo Configurações PDF.

Opções de impressoras no FlexiPrint são:

Spot Color: Aplica o branco ou verniz apenas onde está o Pantone.

Solid Color: Aplica o branco ou verniz na imagem geral, incluindo as áreas em Pantone.

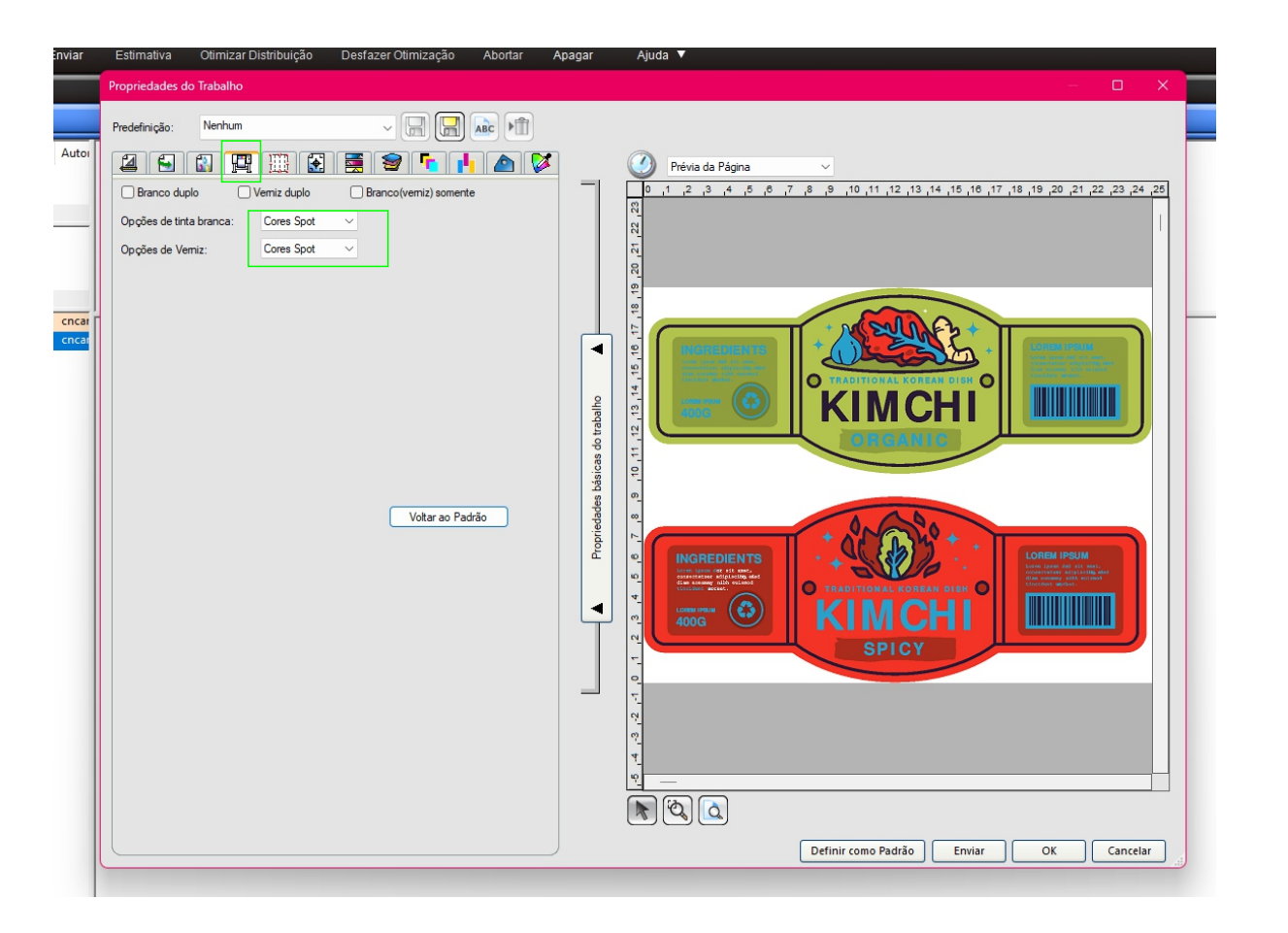

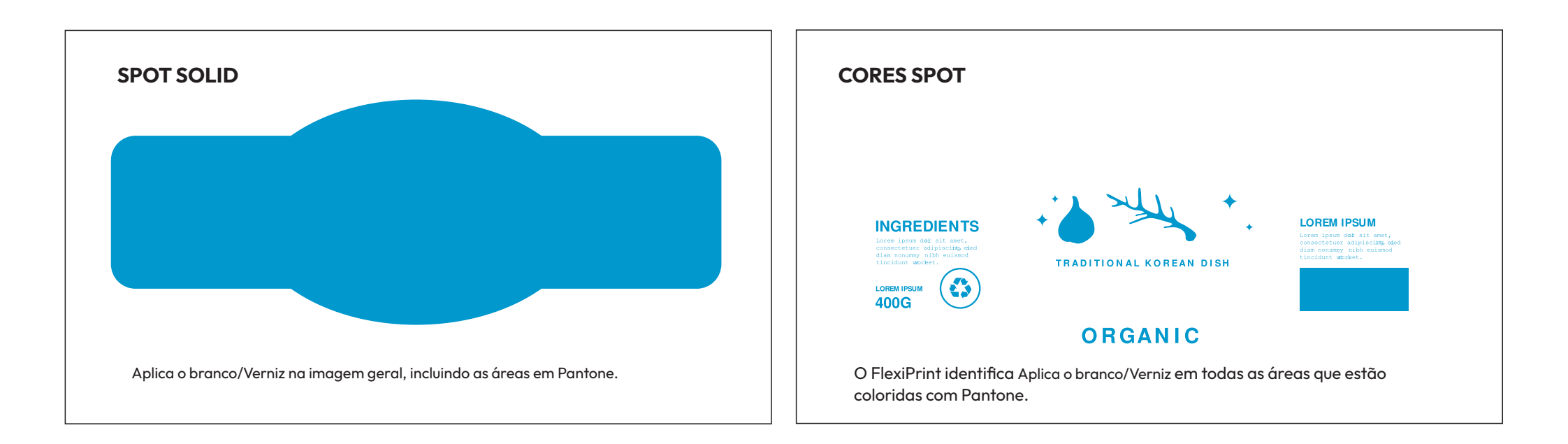

tem duas opções de impressoras no FlexiPrint são:

Spot Color: Aplica o branco apenas onde está o Pantone.

Solid Color: Aplica o branco na imagem geral, incluindo as áreas não coloridas.

A opção Spot Color é a mais comumente usada. Ela é ideal para projetos que exigem uma impressão precisa de cores Pantone. A opção Solid Color é usada em casos especiais, como quando é necessário imprimir um branco sólido em toda a imagem.

Aqui está uma explicação mais detalhada de cada opção:

## Spot Color

A opção Spot Color funciona da seguinte forma:

O FlexiPrint identifica todas as áreas que estão coloridas com Pantone. O FlexiPrint aplica o branco apenas nessas áreas. Isso garante que as cores Pantone sejam impressas corretamente, sem serem afetadas pelo branco das áreas não coloridas.

Solid Color

A opção Solid Color funciona da seguinte forma:

O FlexiPrint aplica o branco em toda a imagem.

| Propriedades do Trabalho                          |                                       | ×  |
|---------------------------------------------------|---------------------------------------|----|
| Predefinição: Nenhum 🗸 🗒 🔝 🗚                      |                                       |    |
| 25833355555                                       | Prévia do Layout 🗸                    |    |
| Imprimir Como Separações                          |                                       | ,0 |
| Imprimir separações à cores                       |                                       |    |
| Canal Imprimir como<br>Ciano Ciano                | 661                                   | Ш  |
| Mangeta Mangeta<br>Amarelo Amarelo<br>Proto Preto |                                       |    |
| PANTONE 801 C Processo                            |                                       |    |
|                                                   |                                       |    |
|                                                   | trabality                             |    |
| Editar                                            | do seci                               |    |
|                                                   | des bis                               |    |
|                                                   | oprieda                               |    |
|                                                   |                                       |    |
|                                                   |                                       |    |
| Restaurar                                         | Q                                     |    |
|                                                   |                                       |    |
|                                                   |                                       | i  |
|                                                   |                                       |    |
|                                                   |                                       |    |
|                                                   | Definir como Padrão Enviar OK Cancel. | ar |

Após selecionar tipo de Spot vai em separação de cores

## Separação de cores.

Na caixa de diálogo Separação de cores, clique na guia Pantone.

Na lista Cores, selecione a tipo de spot que deseja ativar sobre a cor Pantone.

| •                 |                        |        |                   |                            |                       |                            |               |             |    |
|-------------------|------------------------|--------|-------------------|----------------------------|-----------------------|----------------------------|---------------|-------------|----|
| 4 🕤 🚯 [           | 🖽 🔛 🧮                  | 1 7    | 🛆 🔯               | 🥐 Prévia                   | a do Layout           |                            |               |             |    |
| Imprimir Como Sep | parações<br>es à cores |        |                   | 200 ,190<br>70<br>81<br>82 | ,180 ,170 ,160 ,150 , | 140 ,130 ,120 ,110 ,100 ,9 | 0 ,80 ,70 ,60 | 50 40 30 20 | 10 |
| Canal             | Imprimir como          |        |                   | 200                        |                       |                            |               |             |    |
| Ciano             | Ciano                  |        |                   | 190                        |                       |                            |               |             |    |
| Mangeta           | Mangeta                | 1.11   |                   | 8                          |                       |                            |               |             |    |
| Amareio           | Amarelo                |        | Detalbes do Canal |                            | ×                     |                            |               |             |    |
| PANTONE 801 C     | Processo               |        | Detaines do canar |                            |                       |                            |               |             |    |
|                   | 1100000                |        | Canal: PANT       | DNE 801 C                  |                       |                            |               |             |    |
|                   |                        |        |                   |                            |                       |                            |               |             |    |
|                   |                        |        |                   |                            |                       |                            |               |             |    |
|                   |                        |        | Processo          | ~                          |                       |                            |               |             |    |
|                   |                        |        | Processo          | _                          |                       |                            |               |             |    |
|                   |                        |        | Ciano             |                            |                       |                            |               |             |    |
|                   | (                      | Editar | Amarelo           |                            |                       |                            |               |             |    |
|                   |                        |        | Preto             |                            | -                     |                            |               |             |    |
|                   |                        |        | Verniz_Spot       |                            |                       |                            |               |             |    |
|                   |                        |        |                   |                            | -                     |                            |               |             |    |
|                   |                        |        |                   |                            |                       |                            |               |             |    |

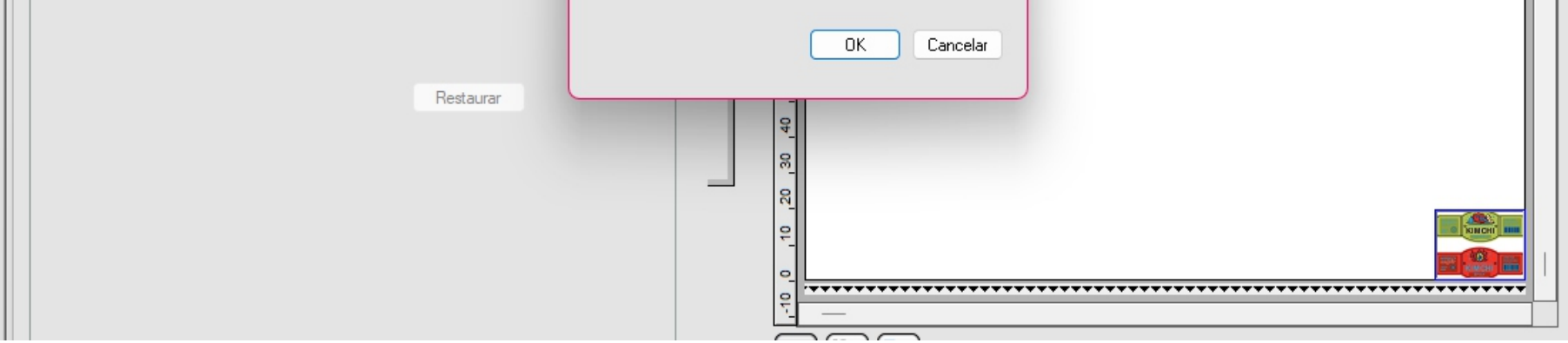

Após selecionar a cor Pantone que deseja imprimir como branco ou verniz, você pode enviar o arquivo para ripar no FlexiPrint e fazer a impressão na plotter de impressão.